## PROCEDIMENTO PARA EMISSÃO DECLARAÇÃO DE MATRÍCULA

Prezado (a) Aluno (a),

Segue as orientações com o passo a passo para realização da emissão da Declaração de Matrícula através do Portal Acadêmico.

Acessar o portal através do link: <u>http://portaluniversitario.saocamilo.br</u>

Digitar seu RA e senha de acesso

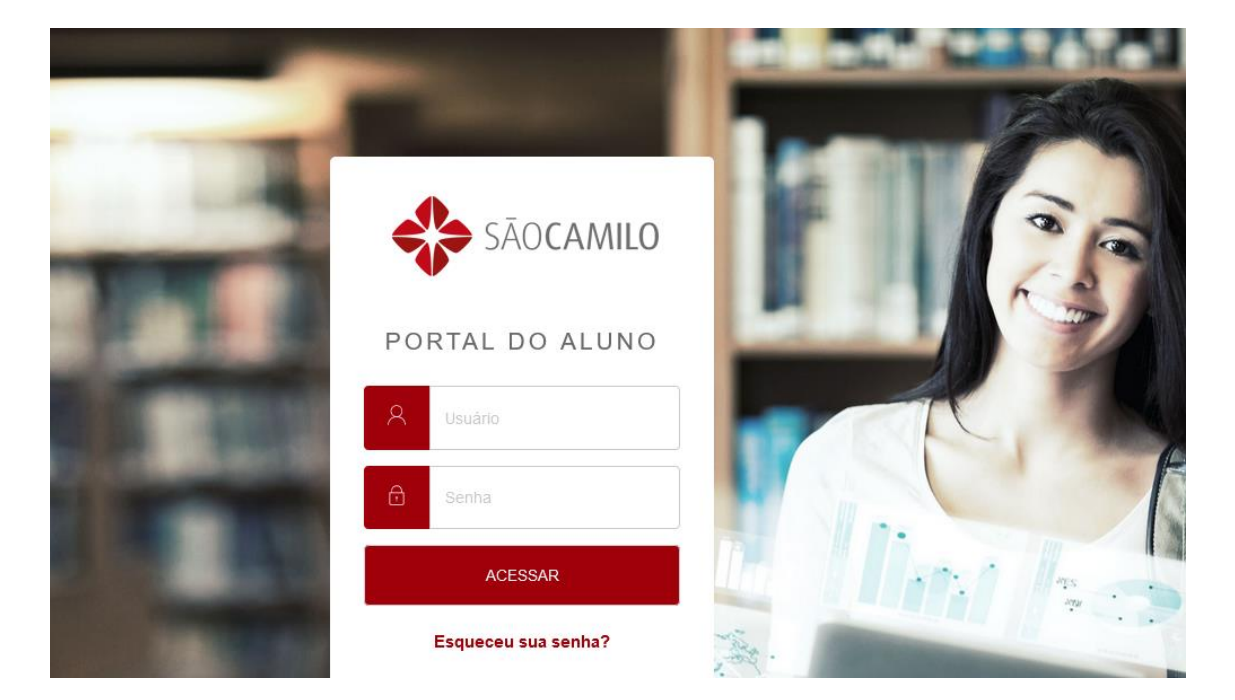

Ao acessar o portal visualizará as opções abaixo do lado esquerdo da tela, basta clicar na opção indicada com a seta amarela e na sequência mostrará as opções de interação em seu portal.

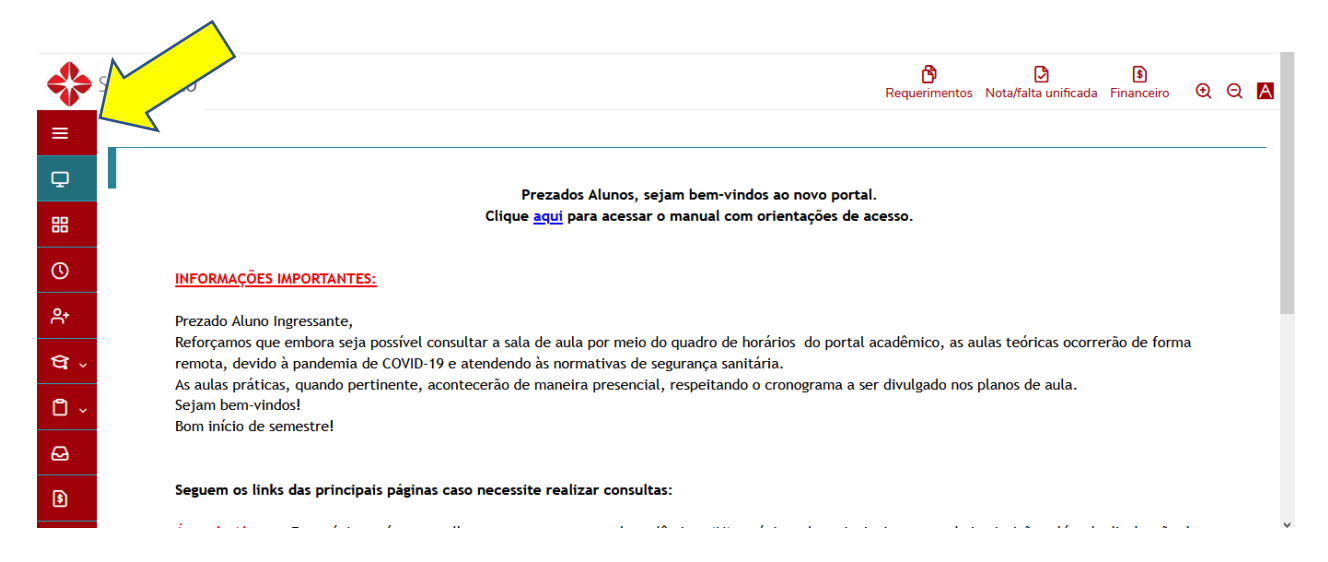

## Basta clicar na opção Relatórios

| ٥  | Secretaria ~                     | te Virtual de Aprendizagem - Ambiente onde são ministradas as disciplinas e cursos à distância. <u>https://saocamiloead.mrooms.net/</u>                                                                                                    |
|----|----------------------------------|----------------------------------------------------------------------------------------------------|
|    |                                  | Remotas Teams: Dúvidas sobre o acesso a plataforma Teams encaminhar e-mail para <u>email.suporte@aluno.saocamilo-sp.br</u> .                                                                                                    |
| 3  | Arquivos                         | ail institucional e Microsoft teams. <u>Clique aqui</u>                                                                                                    |
| \$ | Financeiro                       | ∙inanceiras: duvidas referentes a parte financeira como boletos, acordos e afins devem ser encaminhadas para o e-mail:<br>iga@saocamilo-sp.br ou financeiro.pompeia@saocamilo-sp.br                                                                   |
| 9  | Avaliação Institucional          | esso: Para solicitar a emissão da 1ª via do cartão de acesso institucional <u>Cursos Presenciais:</u> Acesse o site <u>www.carteirinha.com;</u><br><u>ncia:</u> Através do celular, busque na sua loja de aplicativos Carteirinha (Inova Tecnologia). |
| ଚ  | Urls Externas ~                  |                                                                                                    |
|    | Consulta de Horários para Solici |                                                                                                    |
|    | Planilha de Orientadores de TCC  |                                                                                                    |
| ĥ  | Relatórios                       |                                                                                                    |
|    | Portal (antigo)                  |                                                                                                    |

Em relatórios haverá a opção DECLARAÇÃO DE MATRÍCULA basta clicar em - Emitir Relatórios e fazer o upload do documento.

| SÃOCAMILO                                         | Requerimentos Ngta/falta unificada Financeiro QQ |
|---------------------------------------------------|--------------------------------------------------|
| Relatórios: 2021/1 V Tipos de relatórios: TODOS V |                                                  |
| PORTAL.0002.I.SP - DECLARAÇÃO DE MATRICULA        | Emitir relatório                                 |
| Tipo de relatório: ALUNOS                         |                                                  |

Ressaltamos a importância de verificar os pop-up ou opções se segurança de seus navegadores utilizados, pois caso estejam desabilitados impedem que faça o upload

do documento, portanto devem ser permitidos acesso a essa página para que possa salvar o arquivo.

Central de Atendimento Acadêmico